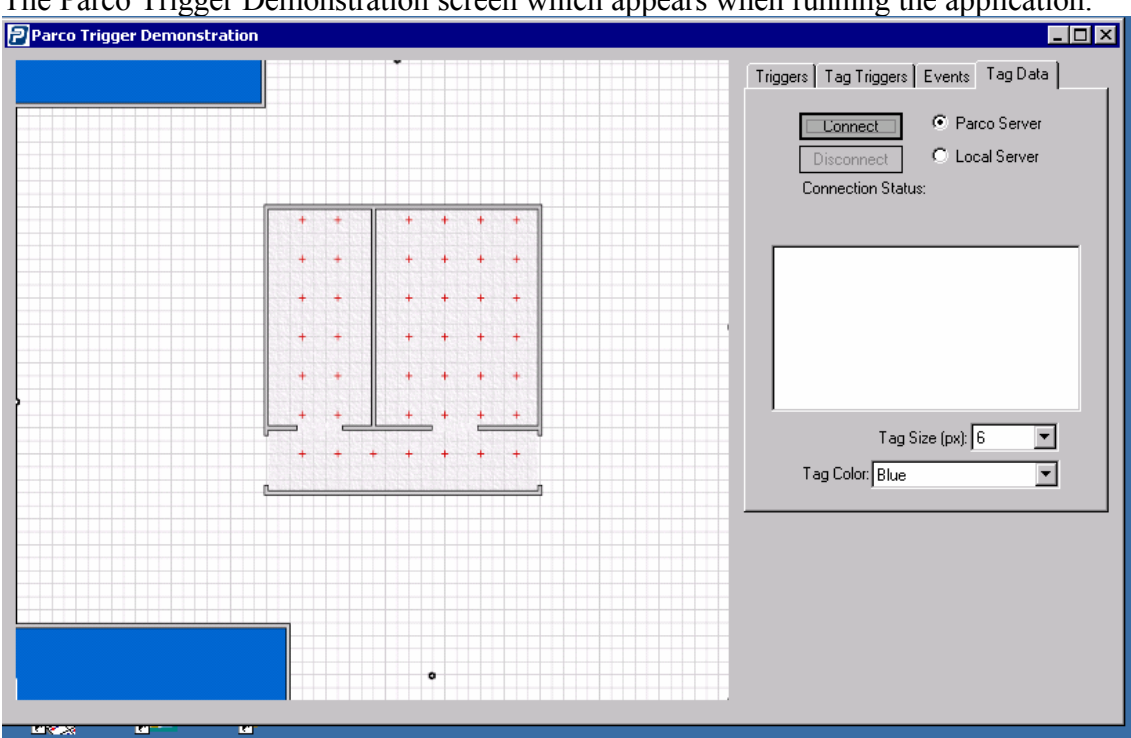

The Parco Trigger Demonstration screen which appears when running the application.

A few seconds after clicking "Connect" to Parco Server the screen will appear like this:

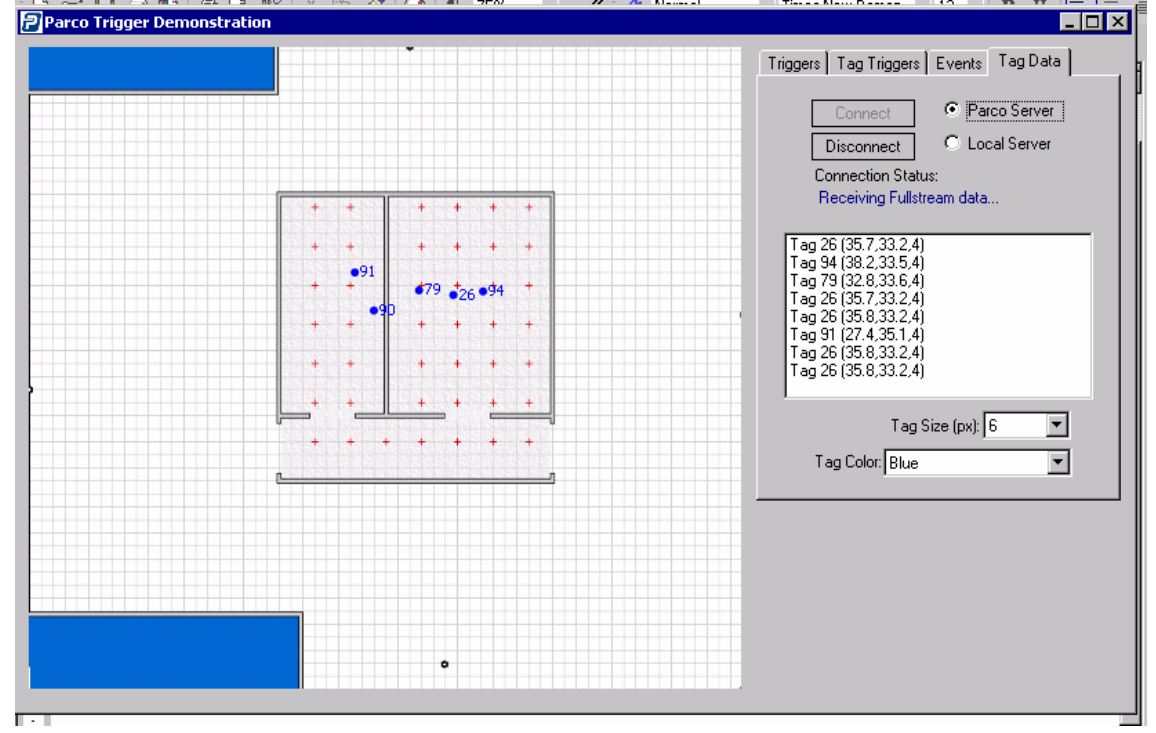

Page 1 of 5 PARCO MERGED MEDIA CORP. COPYRIGHT 2004, ALL RIGHTS RESERVED ---- CONFIDENTIAL

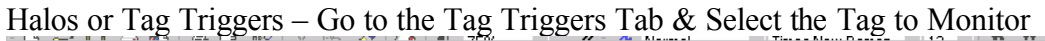

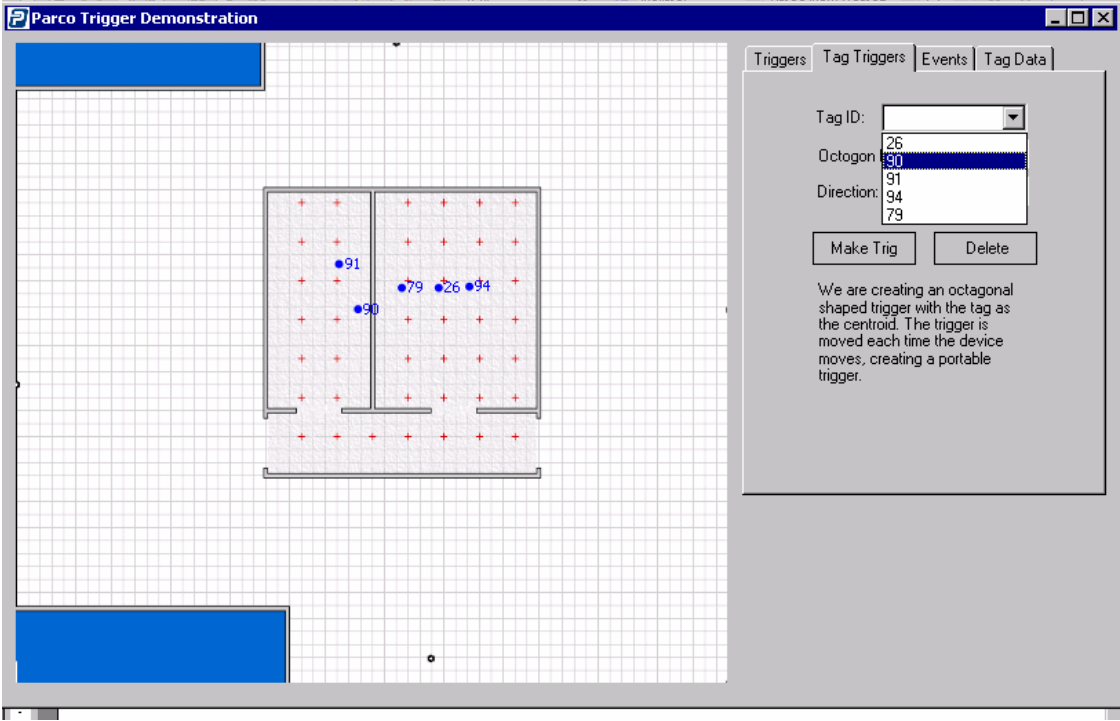

## Select the Halo radius for the Tag

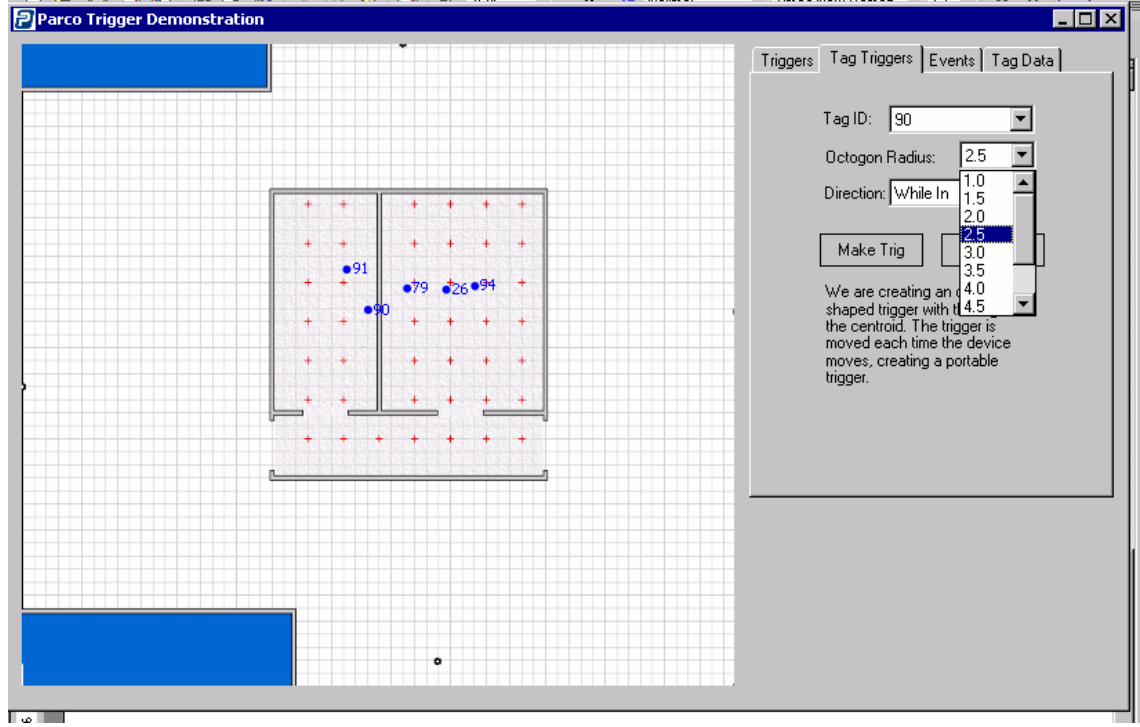

This is how the halo will appear when you click "Make Tag"

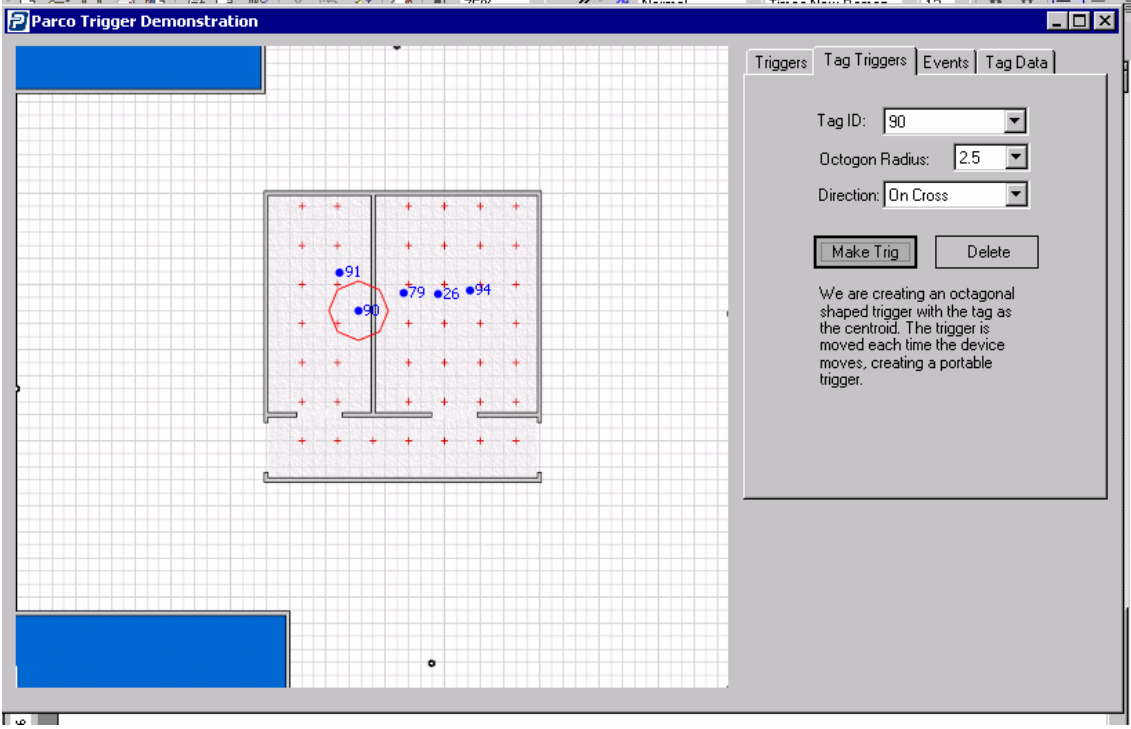

Now make a geographical trigger (in this case Hallway)

You will need to click and drag the box starting at the upper left corner of the hallway and ending at the bottom right corner (you will see the coordinates appear in the mouse coordinates window but there will not be any graphics on the screen)

|                         | 1 12 1-145 2.14                               |                                                                                 |                                       |
|-------------------------|-----------------------------------------------|---------------------------------------------------------------------------------|---------------------------------------|
| o Trigger Demonstration |                                               |                                                                                 |                                       |
| • Trigger Demonstration | + +<br>+ +<br>+ •<br>+ •<br>+ •<br>+ •<br>+ + | + + + +<br>+ + + +<br>•79 •26 •94 +<br>+ + + +<br>+ + + +<br>+ + + +<br>+ + + + | Triggers Tag Triggers Events Tag Data |

After you have drawn the hallway trigger it will appear as so in the graphic screen. Now go to the Events tab to see what events are being recognized by the application. In this case we have rolled tag 26 into the hallway.

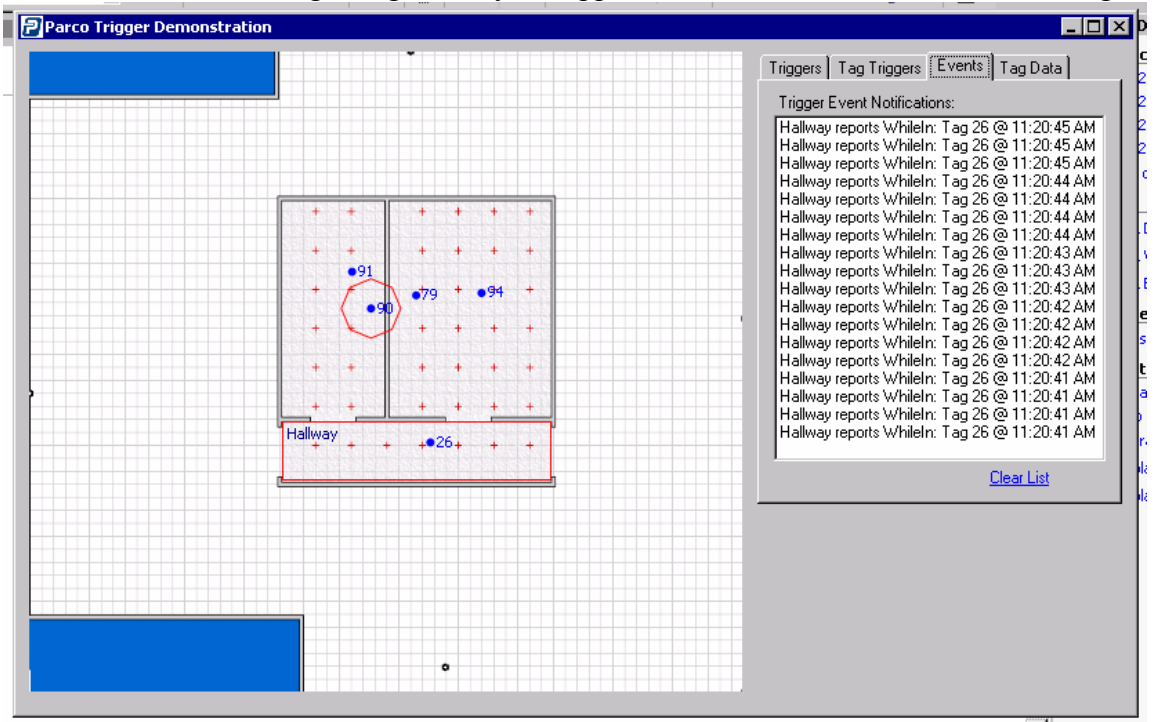

When we roll 26 into the left room the events stop coming.

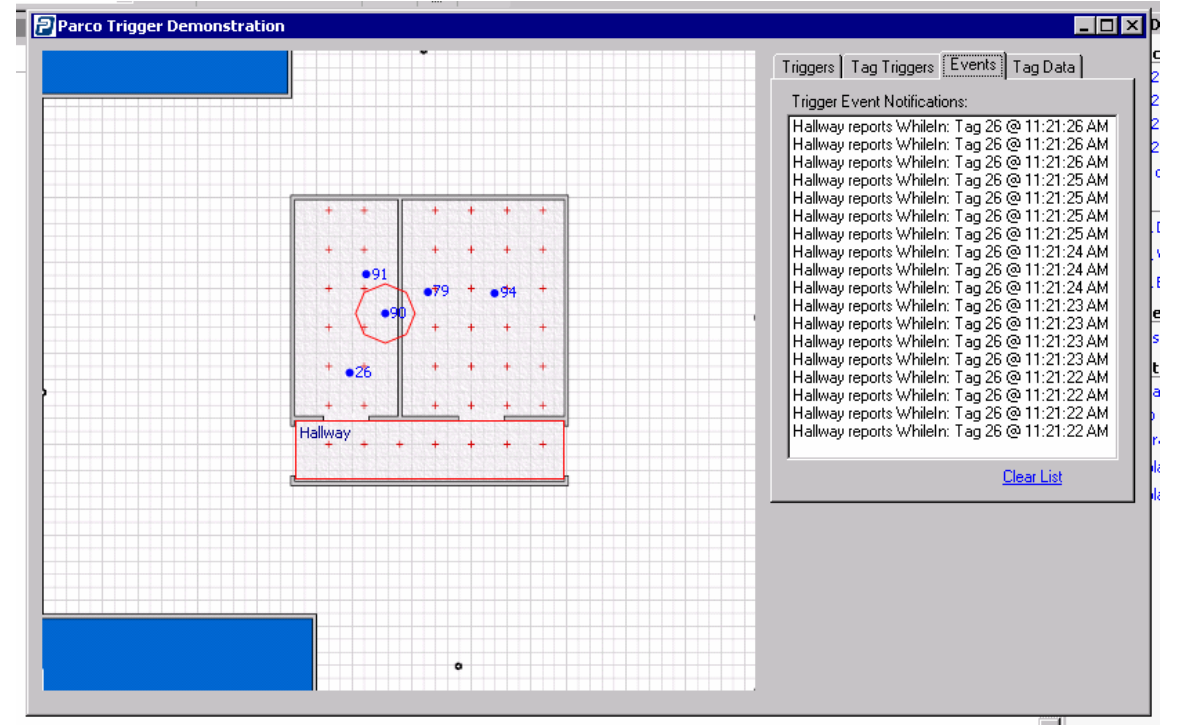

Page 4 of 5 PARCO MERGED MEDIA CORP. COPYRIGHT 2004, ALL RIGHTS RESERVED ---- CONFIDENTIAL

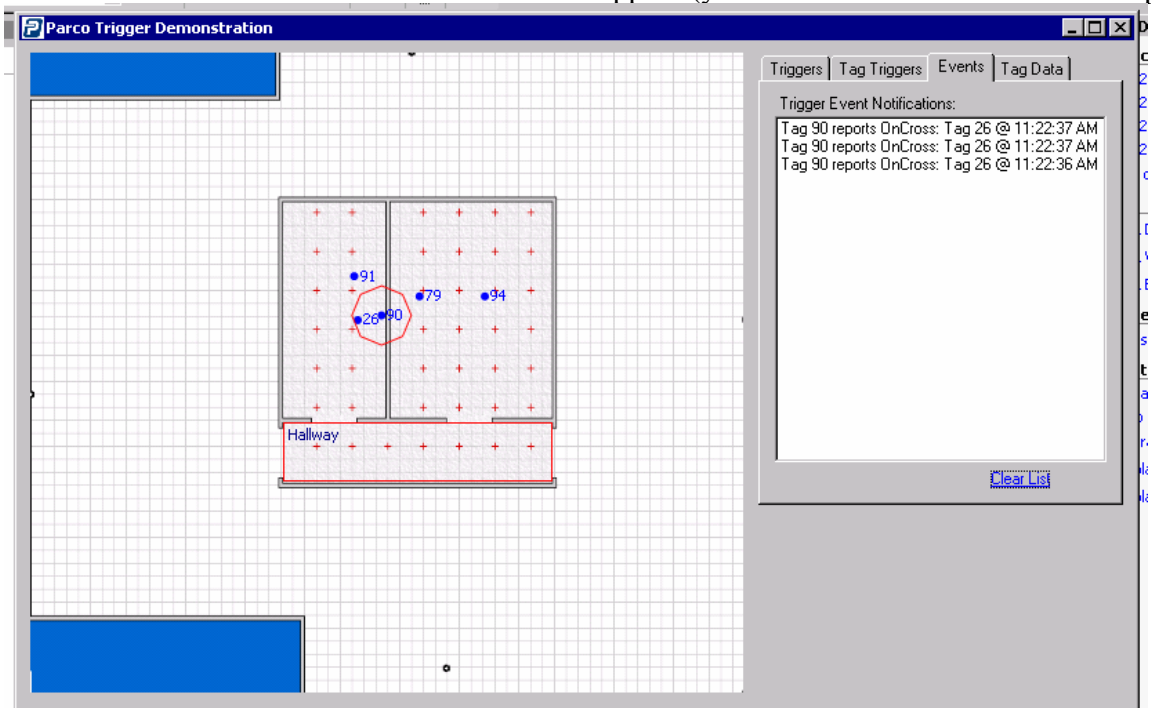

When we roll 26 within 90's halo more events appear (you can use "Clear List" to clean up the event window)

Page 5 of 5 PARCO MERGED MEDIA CORP. COPYRIGHT 2004, ALL RIGHTS RESERVED ---- CONFIDENTIAL